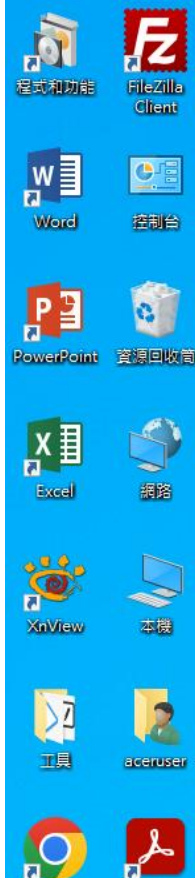

Google Chrome

Adobe Acrobat

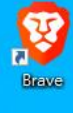

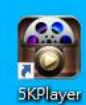

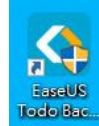

教室觸控大電視螢幕顯示頻率不正常 顯示設定跑掉,要重設,在電腦桌面 按一下滑鼠右鍵,出現功能選單

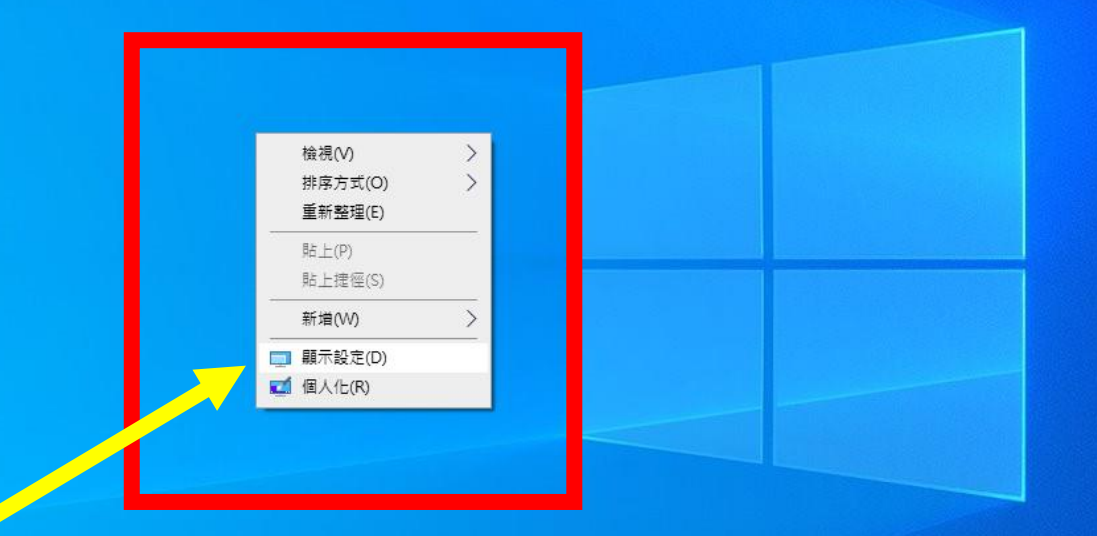

| 設定           |                                                     | - | ٥ | × |
|--------------|-----------------------------------------------------|---|---|---|
| 命 首頁         | 顯示器                                                 |   |   |   |
| 尋找設定 ク       |                                                     |   |   |   |
| 系統           | 色彩                                                  |   |   |   |
| - 顕示器        | 夜間光線<br>●                                           |   |   |   |
| (小) 音效       | 夜間光線設定                                              |   |   |   |
| □ 通知與動作      |                                                     |   |   |   |
| ● 專注輔助       | Windows HD Color<br>取得支援 HDR 的影片、遊戲和應用程式,讓畫面更加明亮生動。 |   |   |   |
| ○ 電源與睡眠      | Windows HD Color 設定                                 |   |   |   |
| □□ 儲存體       | 縮放與版面配置                                             |   |   |   |
| 128 平板       |                                                     |   |   |   |
| H SI         | 10% ( ) 進入後,往下找到進階額不設定                              | • |   |   |
| 日 投影到此電腦     | #minikket / 雨坨一下上你改励于瓶家                             |   |   |   |
| X 共用體驗       |                                                     |   |   |   |
| <b>企</b> 剪貼簿 | 顯示器方向                                               |   |   |   |
| ✓ 遠端桌面       |                                                     |   |   |   |
| ① 關於         | 多部顯示器                                               |   |   |   |
|              | 多部顯示器 在這些顯示器上同步顯示                                   |   |   |   |
|              | 進階顯示設定                                              |   |   |   |
|              | ■形設定                                                |   |   |   |

# ☆ 進階顯示設定

### 選擇顯示器

| 選取要檢視或變更設定的顯示器。    |   |
|--------------------|---|
| 顯示器 1: TERRA 2311W |   |
| 顯示器 2: HHT Display |   |
| 顯示器資訊              | - |

#### TERRA 2311W 顯示器 1: 已連線到 Intel(R) HD Graphics 630

| 桌面解析度        | 1920 × 1080  |
|--------------|--------------|
| 使用中訊號解析度     | 1920 × 1080  |
| 重新整理的頻率 (Hz) | 60.000 Hz    |
| 位元深度         | 8 位元         |
| 色彩格式         | RGB          |
| 色彩空間         | 標準動態範圍 (SDR) |
|              |              |

### 顯示器1的顯示卡內容

### 重新整理的頻率

選擇您顯示器的重新整理頻率。頻率越高,可提供更流暢的動作,但也會 更耗電。

# 重新整理的頻率 60.000 Hz 床入了胖

按一下選擇顯示項後面的符號, " 選擇要修改的顯示器,正常會有 兩個,一個是電腦螢幕,一個是 大電視,若不知道是哪一個,就 兩個輪流按。

# 再檢查一下這邊的數字是不是60, 不是的話就要點進去改成60

## ☆ 進階顯示設定

### 選擇顯示器

| 選取要檢視或變更設定的顯示器。    |        |
|--------------------|--------|
| 顯示器 2: HHT Display | $\sim$ |
|                    |        |

### 顯示器資訊

| ₽   | HHT Display<br>顯示器 2: 已連線到 | Intel(R) HD Graphics 630 |
|-----|----------------------------|--------------------------|
| 桌面魚 | 解析度                        | 1920 × 1080              |
| 使用「 | 中訊號解析度                     | 3840 × 2160              |
| 重新  | 暨理的頻率 (Hz)                 | 29.970 Hz                |
| 位元》 | 采度                         | 8 位元                     |
| 色彩枝 | 各式                         | RGB                      |
| 色彩3 | 空間                         | 標準動態範圍 (SDR)             |
| 顯示語 | 器2的顯示卡內容                   |                          |

### 重新整理的頻率

選擇您顯示器的重新整理頻率。頻率越高,可提供更流暢的動作,1<mark>0</mark>

重新整理的頻率

29.970 Hz

\_\_\_\_

ホハリ

例如這個顯示頻率跳成29,就會造成電視畫面顯示錯誤,請點選 最右側的符號後,改選60即可 ♀ 取得協助♪ 提供意見反應

## 📲 🔎 🛱 📴 🔚 🕥 🔂 🖬 🦁 🌣

| $\leftarrow$ | 設定 |
|--------------|----|
| ←            | 設定 |

# ☆ 進階顯示設定

顯示器 2: HHT Display

|                 | Q | 取得協助   |
|-----------------|---|--------|
|                 |   | 提供意見反應 |
| 選取要檢視或變更設定的顯示器。 |   |        |

顯示器資訊

- .....

| Ţ   | HHT Display<br>顯示器 2: 已連線到 | Intel(R) HD Graphics 630 |
|-----|----------------------------|--------------------------|
| 桌面館 | 解析度                        | 1920 × 1080              |
| 使用「 | 中訊號解析度                     | 3840 × 2160              |
| 重新  | 整理的頻率 (Hz)                 | 29.970 Hz                |
| 位元》 | 采度                         | 8 位元                     |
| 色彩枝 | 洛式                         | RGB                      |
| 色彩雪 | 空間                         | 標準動態範圍 (SDR)             |
| 顯示語 | 器2的顯示卡內容                   |                          |

 $\sim$ 

# 移到最下面去找到60的頻率,按一下

| Ħ | 新    | 敕 | ŦΨ | 的        | 牁     | 家 |
|---|------|---|----|----------|-------|---|
| ₽ | 75/1 |   | LI | <u> </u> | /1/10 | - |

þi

P 🔮

| 申新整理形//////////////////////////////////// |              | • |
|-------------------------------------------|--------------|---|
| 23.976 Hz                                 | 提供更流暢的動作,但也會 |   |
| 24.000 Hz                                 |              |   |
| 25.000 Hz                                 |              |   |
| 29.970 Hz                                 |              |   |
| 30.000 Hz                                 |              |   |
| 50.000 Hz (交錯)                            |              |   |
| 50.000 Hz                                 |              |   |
| 59.940 Hz (交錯)                            |              |   |
| 59.940 Hz                                 |              |   |
| 60.000 Hz (交錯)                            |              |   |
| 60.000 Hz                                 |              |   |
|                                           |              |   |

😧 取得協助

2 提供意見反應

# ☆ 進階顯示設定

### 選擇顯示器

### 選取要檢視或變更設定的顯示器。

顯示器 2: HHT Display

### 顯示器資訊

#### HHT Display 顯示器 2: 已連線到 Intel(R) HD Graphics 630

桌面解析度 1920 × 1080 使用中訊號解析度 1920 × 1080

重新整理的頻率 (Hz) 60.000 Hz

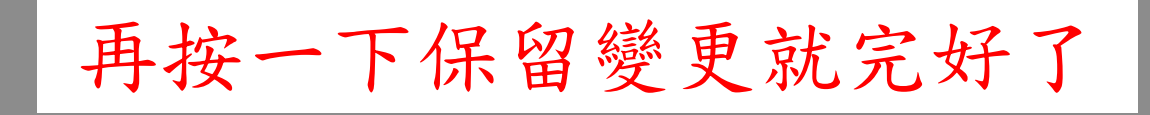

# 是否要保留這些顯示器設定?

### 7 秒後會還原至原先的顯示器設定。

| 保留變更 | 還原 |
|------|----|
|      |    |
|      |    |

### 更耗電。

#### 重新整理的頻率

60.000 Hz 🗸 🗸

深入了解